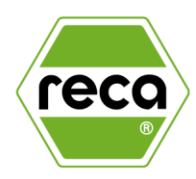

## Wichtige Hinweise zum Zurücksetzen Ihres WGN Passwortes

## **Nutzung bei RECA NORM**

Das WGN Passwort findet bei RECA NORM Anwendung beim Login des LMS sowie Aufrufen des Fiori App Launchers (Zugriff auf ESS).

## Zurücksetzen des Passworts / Anfordern eines neuen Passworts

Nach Anforderung eines neuen Passworts beim IT Support der Würth IT, haben Sie eine Mail mit einem Initialpasswort erhalten. Dies entspricht NICHT Ihrem neuen Passwort!

Folgen Sie daher zunächst den nachstehenden Schritten:

- 1. Löschen Sie im Browser zwischengespeicherte Dateien / Cookies
- 2. Gehen Sie zu <u>https://selfservice.witglobal.net/pwreset/wgs-pwreset.aspx</u> und geben bei "Aktuelles Passwort" das Initialpasswort der Würth IT ein und bei "Neues Passwort" ein neues, persönliches Passwort
- 3. Ihr neues Passwort muss mind. 12 Zeichen inkl. Sonderzeichen umfassen und darf Ihren vorherigen Passwörtern nicht entsprechen / stark ähneln
- 4. Klicken Sie auf speichern
- 5. Erst wenn dort "Passwort wurde aktualisiert" steht, ist Ihr Passwort geändert!
- 6. Rufen Sie den Link <u>https://LMS.witglobal.net (Beispielhaft für das LMS)</u> auf und melden Sie sich mit dem neuen Passwort an

## Login mit RCD Token

Verfügen Sie über einen RCD Token (Hard-oder Softtoken), so können Sie sich auch mit diesem einloggen.

| Würth Group Internal Logon           |
|--------------------------------------|
| Login with WGS Username and Password |
| Username                             |
| <wgs username=""></wgs>              |
| Password                             |
| <wgs password=""></wgs>              |
| □ I'm using a WSL Token to login.    |
| Logon                                |

**Username**: Ihre WN-Nummer (setzt sich zusammen aus WN00 + Personalnummer); Diese finden Sie auf dem kleinen Zettel, der beim Token dabei ist.

**Passcode**: Erst den RCD-Pin (ebenfalls auf dem kleinen Zettel) und dahinter OHNE Leerzeichen die 6-stellige Nummer, die Ihr Token zu dem Zeitpunkt anzeigt

Tipp: Die Nummer auf dem Token springt alle 60 Sekunden um. Falls dies während Ihrer Anmeldung passiert, nutzen Sie bitte die neu angezeigte Nummer.

Achten Sie bei der Nutzung auf eine stabile Internetverbindung (idealerweise W-LAN) und darauf, dass am iPad Pop-Ups zugelassen werden.